# Account Information Window 戶口資料視窗

您可以在"户口"功能表中找到此視窗。

Open the Account Info window from the Account Menu.

| 🚱 戶口資料  | ¥ - [C                                        | CLIENTI «CLIENTI 客户1»]         |        |                                                                                                    |         |        |       |       |       |      |         |     |       |              |            |               |              |         |               |
|---------|-----------------------------------------------|--------------------------------|--------|----------------------------------------------------------------------------------------------------|---------|--------|-------|-------|-------|------|---------|-----|-------|--------------|------------|---------------|--------------|---------|---------------|
| 購買力     | 1                                             | ,002,7                         | 16,35  | 53.89                                                                                                    |         |        |       |       |       |      |         |     |       |              |            |               |              |         |               |
| 資産淨値    | З,                                            | ,680,5                         | 53.89  | э нк 📃                                                                                                    | milite  | 1      | 1 4   | m. 45 | 1     | 2.0  | ØmulR¢- |     |       | ر ا          | 10 dan. 45 | 1             |              |         |               |
| 追收保証金   | 0                                             | .00 Hk                         | D      |                                                                                                    | 同味      |        | 主双    |       | ##XX  |      | ± •     | 加加水 | 3     | - ap ± XX    |            | 10##XX        |              |         |               |
| 商品盈虧    | 2                                             | 5,362                          | .01 HK |                                                                                                    | 買賣指示    | 代號     | 買入師   | 除數 沽出 | 餘數    | 價格   |         | 有效期 | 條件    | 狀況           | 已成交        | 參考            | 時間標記         |         | 外部指示#         |
| 基本保証金   | 2                                             | 0,000                          | .00 HK | <d td=""  <=""><td>2701</td><td>HSIV6</td><td>1</td><td></td><td></td><td>1809</td><td>8</td><td>即日</td><td></td><td>工作中</td><td>0</td><td></td><td>2006/10/25 1</td><td>0:45:36</td><td>F0C3D2E1:B487</td></d> | 2701    | HSIV6  | 1     |       |       | 1809 | 8       | 即日  |       | 工作中          | 0          |               | 2006/10/25 1 | 0:45:36 | F0C3D2E1:B487 |
| 維持保証金   | 1                                             | 16,000.00 HKD 🔽 2703 0992.HK 2 |        | IK 2,00                                                                                                    | 0       |        |       | )     | 即日    |      | 工作中     | 0   |       | 2006/10/25 1 | 0:46:59    | F0C3D2E1:B487 |              |         |               |
| 代號      | 1 H                                           |                                | 長合     | 短合                                                                                                    | 2704    | FDAXZ6 | 5 1   |       |       | 6270 | .50     | 到期日 |       | 工作中          | 0          |               | 2006/10/25 1 | 0:47:24 | FOC3D2E1:B487 |
| 0992.HK | 272,                                          | ,000                           | FC/B   | 4,000                                                                                                    |         |        |       |       |       |      |         |     |       |              |            |               |              |         | >             |
| FDAXZ6  | 1                                             |                                |        |                                                                                                    | 成交      | 智入量    | 沽出量   | 價格    | 時間    |      | 指示#     | 外部  | 指示#   |              |            |               |              |         |               |
| HSIZ6   | 1                                             |                                |        |                                                                                                    | 0992.HK |        | 2,000 | 3,480 | 10:20 | 0:13 | 2697    | FOC | 3D2E1 | L:B487D      | EA5        |               |              |         |               |
| HSIV6   |                                               |                                |        | 1                                                                                                    | 0992.HK |        | 2,000 | 3.500 | 10:42 | 2:43 | 2699    | FOC | 3D2E1 | L:B487D      | EAO        |               |              |         |               |
|         | HSIV6 1 18107 10:45:41 2702 F0C3D2E1:B487DEAD |                                |        |                                                                                                    |         |        |       |       |       |      |         |     |       |              |            |               |              |         |               |
| <       |                                               |                                |        | >                                                                                                    |         |        |       |       | 800   |      |         |     |       |              |            |               |              |         |               |

## 戶口概要 Account Summary

| 😡 戶口 👔   | 7科 - | l               | [CLIE]           | 0      |       |  |  |  |  |  |  |  |
|----------|------|-----------------|------------------|--------|-------|--|--|--|--|--|--|--|
| 購買力      |      | ŀ               | 99,376,918.13 HK |        |       |  |  |  |  |  |  |  |
| 資產淨值     |      | !               | 57,62            | 5.63 H | нкр 🧼 |  |  |  |  |  |  |  |
| 追收保証:    | 金    |                 | 0.00 H           | IKD 👘  |       |  |  |  |  |  |  |  |
| 商品盈虧     |      | ŀ               | 47,22            | 5.63 H | IKD 🎾 |  |  |  |  |  |  |  |
| 基本保証     | 金    |                 | 680,7            | 07.50  | HKD.  |  |  |  |  |  |  |  |
| 維持保証     | 金    | !               | 544,50           | 56.00  | нкр 🧼 |  |  |  |  |  |  |  |
| 時段       |      | i               | 混合 💦             |        |       |  |  |  |  |  |  |  |
| 現金總額     |      | 10,400.00 HKD 🛒 |                  |        |       |  |  |  |  |  |  |  |
| 信貸限額     |      | 100,000,000.00  |                  |        |       |  |  |  |  |  |  |  |
| 證券借貸     | 上限   | 1               | 0.00 HKD 🛛 🏒     |        |       |  |  |  |  |  |  |  |
| 代號       | 上日   |                 | 長倉               | 短倉     | 淨倉    |  |  |  |  |  |  |  |
| 6AZ6     | 1    |                 |                  |        | 1 🔎   |  |  |  |  |  |  |  |
| ESZ6     | 1    |                 |                  |        | 1     |  |  |  |  |  |  |  |
| HSIV6    | 5    |                 | 3                |        | 8     |  |  |  |  |  |  |  |
| MHIH7    | 2    |                 |                  |        | 2 🎽   |  |  |  |  |  |  |  |
| استحديني |      |                 |                  | ~~     | المحر |  |  |  |  |  |  |  |

## 上部分內容是戶口資金概要

## Upper Portion - Account Balance Summary

| 購買力    | 只有期貨户口 (Futures Account Only)                                 |
|--------|---------------------------------------------------------------|
| Buying | = 現金總額 + 信貸限額 + 商品盈虧 - 基本保證金                                  |
| Power  | = Total Cash + Credit Limit + Commodity P/L - Initial Margin  |
|        | 只有股票户□ (Secuirties Account Only)                              |
|        | = 現金總額 + 信貸限額 + 證券借貸上限                                        |
|        | = Total Cash + Credit Limit + Scty Loan Limit                 |
|        | 混合户口 (Mixed Account)                                          |
|        | = 現金總額 + 信貸限額 + 商品盈虧 + 證券借貸上限 - 基                             |
|        | 本保證金                                                          |
|        | = Total Cash + Credit Limit + Commodity P/L + Scty Loan Limit |
|        | - Initial Margin                                              |
|        |                                                               |
| 資產淨值   | 只有期貨户口 (Futures Account Only)                                 |
| Net    | = 現金總額 + 商品盈虧                                                 |
| Asset  | = Total Cash + Commodity P/L                                  |
| Value  |                                                               |
| (NAV)  | 只有股票户□ (Secuirties Account Only)                              |
|        | = 現金總額 + 交易金額 + 證券市值                                          |
|        | = Total Cash + Transaction Amount + Scty Mkt. Value           |
|        | 混合户口 (Mixed Account)                                          |
|        | = 現金總額 + 商品盈虧 + 交易金額 + 證券市值                                   |
|        | = Total Cash + Commodity P/L + Transaction Amount + Scty      |
|        |                                                               |
|        | Mkt. Value                                                    |

## 下部分內容戶口持倉概要

Lower Portion - Account Position Summary

| 代號    | 商品代號                                     |  |  |  |  |  |  |  |  |
|-------|------------------------------------------|--|--|--|--|--|--|--|--|
| ld    | Product ID of account position           |  |  |  |  |  |  |  |  |
| 上日    | 直至前一交易日的持倉總量                             |  |  |  |  |  |  |  |  |
| Prev  | Traded quantity of Previous Business Day |  |  |  |  |  |  |  |  |
| 長倉    |                                          |  |  |  |  |  |  |  |  |
| Long  | Today bought volume                      |  |  |  |  |  |  |  |  |
| 短倉    | 今日的賣出量                                   |  |  |  |  |  |  |  |  |
| Short | Today sold volume                        |  |  |  |  |  |  |  |  |
| 淨倉    | 淨倉=上日+長倉-短倉                              |  |  |  |  |  |  |  |  |
| Net   | Net Quantity = Prev + Long - Short       |  |  |  |  |  |  |  |  |

# (1)買賣指示頁面 Order Page

買賣指示頁面可分成兩部份:

The Order Page comprises two parts:

## 

| 刪除   |         | 效     | 無效   | <u></u> | 部刪除 | 全部生效 |     |     | 鄒無效     |    |              |
|------|---------|-------|------|---------|-----|------|-----|-----|---------|----|--------------|
| 買賣指示 | 代號      | 買入餘數  | 沽出餘數 | 價格      | 有效期 | 條件   | 狀況  | 已成交 | 原發者     | 参考 | 時間標記         |
| 180  | 0001.HK | 1,000 |      | 120.000 | 即日  |      | 工作中 | 0   | SPADMIN |    | 2008/05/15 1 |
| 188  | 0005.HK | 400   |      | 134.000 | 即日  |      | 工作中 | 0   | D1      |    | 2008/05/15 1 |
| 189  | HHIK8   | 1     |      | 13960   | 即日  |      | 工作中 | 0   | D1      |    | 2008/05/15 1 |
| 191  | GCM8    | 1     |      | 860.0   | 即日  |      | 工作中 | 0   | D1      |    | 2008/05/15 1 |
| 192  | МСНК8   | 1     |      | 13800   | 即日  |      | 工作中 | 0   | D1      |    | 2008/05/15 1 |
| 204  | HSIM8   | 1     |      | 25300   | 即日  |      | 工作中 | 0   | D1      |    | 2008/05/15 1 |

這部分是用來顯示所有未成交的買賣指示。

在這裡你可以隨時處理這些買賣指示,例如:删除買賣指示、更變買賣指示等。買賣指示的 狀況是即時更新的,比如當一個買賣指示已經成交,買賣指示將會轉往視窗的下半部的户口 成交。

This part of window is used for displaying and working with orders.

It manages the orders in the order book, such as delete order, change order, etc. This window is dynamically updated upon changes of the orders. For example: When an order is fully traded, the order will disappear from uppers portion and move to lower portion.

### 功能說明 Description of the Window functions

| 刪除             | 刪除在買賣指示視窗中所選的落盤                                                  |
|----------------|------------------------------------------------------------------|
| Delete         | Delete one selected order in the Order Page                      |
| 無效             | 使在買賣指示視窗中的單一落盤變成無效,及將不會進行交易                                      |
| Inactivate     | Inactivate one selected order and it will not be put into market |
| 生效             | 使在買賣指示視窗中的單一無效落盤變成有效,及會進行交易                                      |
| Activate       | Activate one inactive order and it will be put into market       |
| 全部刪除           | 刪除買賣指示視窗中的所有落盤                                                   |
| Delete All     | Delete all orders in the Order Page                              |
| 全部無效           | 使在買賣指示視窗中的所有落盤變成無效,及將不會進行交易                                      |
| Inactivate All | Inactivate all orders so that they will not be put into market   |
| 全部生效           | 使在買賣指示視窗中的所有無效落盤變成有效,及將會進行交易                                     |
| Activate All   | Activate all orders so that they will be put into market         |

| 買賣指示                                                                                 | 内部指示編號                                                                                                    |
|--------------------------------------------------------------------------------------|----------------------------------------------------------------------------------------------------|
| ORDERS                                                                               | Internal Order Number                                                                                                    |
| 代號                                                                                   | 商品代號                                                                                                    |
| ld                                                                                   | Product ID                                                                                                    |
| 買入餘數                                                                                 | 指示買入數量                                                                                                    |
| OS BQty                                                                              | The number of quantity want to buy                                                                                                    |
| 沽出 <b>餘數</b>                                                                         | 指示沽出數量                                                                                                    |
| OS SQty                                                                              | The number of quantity want to sell                                                                                                    |
| 價格                                                                                   | 指示價格                                                                                                    |
| Price                                                                                | Target Price                                                                                                    |
| 有效期                                                                                  | 华子方雄田 Validity                                                                                                    |
| Valid                                                                                | <u>相小有双射 Validity</u>                                                                                                    |
|                                                                                      | 指示條件。 當條件附合, 買賣指示立即放出市                                                                                                    |
| 條件                                                                                   | 場                                                                                                    |
| Cond.                                                                                | Conditional Order. If condition is matched,                                                                                                    |
|                                                                                      | order will be send to market immediately.                                                                                                    |
|                                                                                      |                                                                                                    |
|                                                                                      | 指示狀況 (例如: 增加, 工作中, 删除)                                                                                                    |
| 狀況<br>Status                                                                         | 指示狀況 (例如: 增加, 工作中, 删除)<br>Order Status (e.g. Add, Working, Del)                                                                                                    |
| 狀況<br>Status<br>已成交                                                                  | 指示狀況 (例如: 增加, 工作中, 删除)<br>Order Status (e.g. Add, Working, Del)<br>已成交數量                                                                                                    |
| 狀況<br>Status<br>已成交<br>Traded                                                        | 指示狀況 (例如: 增加, 工作中, 删除)<br>Order Status (e.g. Add, Working, Del)<br>已成交數量<br>Traded quantity                                                                                                    |
| 狀況<br>Status<br>已成交<br>Traded<br>參考                                                  | 指示狀況 (例如: 增加, 工作中, 删除)<br>Order Status (e.g. Add, Working, Del)<br>已成交數量<br>Traded quantity<br>備註欄                                                                                                |
| 狀況<br>Status<br>已成交<br>Traded<br>參考<br>Ref                                           | 指示狀況 (例如: 增加, 工作中, 删除)<br>Order Status (e.g. Add, Working, Del)<br>已成交數量<br>Traded quantity<br>備註欄<br>Reference                                                                                   |
| 狀況<br>Status<br>已成交<br>Traded<br>參考<br>Ref<br>時間標記                                   | 指示狀況 (例如: 增加, 工作中, 删除)<br>Order Status (e.g. Add, Working, Del)<br>已成交數量<br>Traded quantity<br>備註欄<br>Reference<br>指示時間                                                                           |
| 狀況<br>Status<br>已成交<br>Traded<br>參考<br>Ref<br>時間標記<br>T.Stamp                        | 指示狀況 (例如: 增加, 工作中, 删除)<br>Order Status (e.g. Add, Working, Del)<br>已成交數量<br>Traded quantity<br>備註欄<br>Reference<br>指示時間<br>Order Time                                                             |
| 狀況<br>Status<br>已成交<br>Traded<br>參考<br>Ref<br>時間標記<br>T.Stamp<br>外部指示#               | 指示狀況 (例如: 增加, 工作中, 删除)<br>Order Status (e.g. Add, Working, Del)<br>已成交數量<br>Traded quantity<br>備註欄<br>Reference<br>指示時間<br>Order Time<br>外部指示編號                                                   |
| 狀況<br>Status<br>已成交<br>Traded<br>參考<br>Ref<br>時間標記<br>T.Stamp<br>外部指示#<br>Ext.Order# | 指示狀況 (例如: 增加, 工作中, 删除)<br>Order Status (e.g. Add, Working, Del)<br>已成交數量<br>Traded quantity<br>備註欄<br>Reference<br>指示時間<br>Order Time<br>外部指示編號<br>External Order number <i>(unique)</i>          |
| 狀況<br>Status<br>已成交<br>Traded<br>参考<br>Ref<br>時間標記<br>T.Stamp<br>外部指示#<br>Ext.Order# | 指示狀況 (例如: 增加, 工作中, 删除)<br>Order Status (e.g. Add, Working, Del)<br>已成交數量<br>Traded quantity<br>備註欄<br>Reference<br>指示時間<br>Order Time<br>外部指示編號<br>External Order number <i>(unique)</i><br>指示原發者 |

另外,只要在視窗的上半部份按滑鼠右鍵,對買賣進行更改及顯示有關交易指示的報告:

| 買賣指示 | 買賣指示   持倉     成交結算   現金結餘 |                      |          |         |     |     |      |       |     |        |
|------|---------------------------|----------------------|----------|---------|-----|-----|------|-------|-----|--------|
| 刪除   |                           | E效                   | 無效       | 全       | 部刪除 | 3   | ≧部生效 | <br>全 | 鄒無效 |        |
| 買賣指示 | 代號                        | 買入餘數                 | 沽出餘數     | 價格      |     | 有效期 | 條件   | 狀況    | 已成交 | 原發者    |
| 180  | 0001.HK                   | 1,000                |          | 120.0   | 00  | 即日  |      | 工作中   | 0   | SPADMI |
| 188  | 0005.HK                   | 400                  |          | 134.000 |     | 即日  |      | 工作中   | 0   | D1     |
| 189  | нніка                     | <br> <br>  西辺坦元/(^)  |          |         |     | 即日  |      | 工作中   | 0   | D1     |
| 191  | GCM8                      | 副除指示の                |          |         |     | 即日  |      | 工作中   | 0   | D1     |
| 192  | МСНК                      | 电效指示(A)              | ,<br>)   |         |     | 即日  |      | 工作中   | 0   | D1     |
| 204  | HSIME                     | 土次1871(図)<br>無效指示(1) | <b>,</b> |         |     | 即日  |      | 工作中   | 0   | D1     |
| •    |                           | 交易指示報                | 告(R)     |         |     |     |      |       |     | F      |

Besides, another small window will be displayed when right-clicking this window, which allows the user to make changes on the trade and

generates report regarding the orders:

| 👷指示:         | 報告       |        |                                                                                                    |                  |                    |          |  | <u>_   ×</u> |
|--------------|----------|--------|----------------------------------------------------------------------------------------------------|------------------|--------------------|----------|--|--------------|
| 指示           | # 175    |        | •                                                                                                    |                  |                    |          |  |              |
| 指示#          | 代號       | 買/沽    | 餘數                                                                                                    | 指示價格             | 成交數量               | 平均成交價格   |  |              |
| 175          | HSIK8    | 買入     | 0                                                                                                    |                  | 1                  | 25330.00 |  |              |
| 時間<br>2008/( | )5/15 11 | :54:03 | <ul> <li>狀況</li> <li>3 </li> <li>3 </li> <li>3 </li> <li>4 </li> <li>5 </li> <li>4 </li> <li>5 </li> <li>5 </li> <li>6 </li> <li>6 </li> <li>6 </li> <li>6 </li> <li>6 </li> <li>6 </li> <li>6 </li> <li>6 </li> <li>6 </li> <li>6 </li> <li>6 </li> <li>6 </li> <li>6 </li> <li>6 </li> <li>6 </li> <li>7 </li> <li>7 </li> <li>8 </li> <li>8 </li> <li>9 </li> <li>9 </li> <li< th=""><th><b>餘數</b><br/>交 1</th><th><u>價格</u><br/>25330</th><th></th><th></th><th></th></li<></ul> | <b>餘數</b><br>交 1 | <u>價格</u><br>25330 |          |  |              |

## 

| 買賣指示    | 持倉 │ ♬ | \$交結算│ | 現金  | 結験   |     |        |     |          |   |     |            |           |     |      |        |     |    |         |     |
|---------|--------|--------|-----|------|-----|--------|-----|----------|---|-----|------------|-----------|-----|------|--------|-----|----|---------|-----|
| 刪除      |        | 生效     |     | 無效   | ۶.  |        | 全   | 部刪除      |   | 至   | 部生         | 效         |     | 全行   | 鄒無效    |     |    |         |     |
| 買賣指示    | 代號     | 買入     | 餘數  | 沽出餅  | 擻   | 價格     |     | 有效期      | 條 | 件   | 狀況         | 5         | Br  | 蛟    | 原發者    |     | 參考 | 時間標記    | -   |
| 180     | 0001.H | K 1,00 | )0  |      |     | 120.00 | 0   | 即日       |   |     | エŕ         | F中        | 0   |      | SPADM  | IN  |    | 2008/05 | /:  |
| 188     | 0005.H | K 400  |     |      |     | 134.00 | 0   | 即日       |   |     | 工作         | <b>F中</b> | 0   |      | D1     |     |    | 2008/05 | /:  |
| 189     | HHIK8  | 1      |     |      |     | 13960  |     | 即日       |   |     | エŕ         | F中        | 0   |      | D1     |     |    | 2008/05 | /:  |
| 191     | GCM8   | 1      |     |      |     | 860.0  |     | 即日       |   |     | 工作         | F中        | 0   |      | D1     |     |    | 2008/05 | /:  |
| 192     | МСНК8  | 1      |     |      |     | 13800  |     | 即日       |   |     | エŕ         | F中        | 0   |      | D1     |     |    | 2008/05 | /:▼ |
| •       |        |        |     |      |     |        |     |          |   |     |            |           |     |      |        |     |    |         |     |
| 成交      | 買入量    | 沽出量    | 價格  |      | 時間  |        | -   |          |   | 指示  | <b>\</b> # | 外部        | 指示  | ₹#   |        |     |    |         |     |
| HSIM8   | 1      |        | 252 | 265  | 200 | 8/05/1 | 51  | 1:54:12  | 2 | 177 | 7          | FOC       | 3D  | 2E1: | B487AA | \2E |    |         |     |
| МСНК8   | 1      |        | 139 | 975  | 200 | 8/05/1 | 51  | 1:56:20  | ) | 178 | 3          | FOC       | 3D  | 2E1: | B487AA | \29 |    |         |     |
| 0005.HK | 400    |        | 134 | .700 | 200 | 8/05/1 | 51  | 2:01:15  | 5 | 182 | 2          | FOC       | 3D: | 2E1: | B487AA | \35 |    |         |     |
| 0010.HK | 1,000  |        | 41. | 750  | 200 | 8/05/1 | 51  | 2:01:24  | 1 | 183 | 3          | FOC       | 3D  | 2E1: | B487AA | \34 |    |         |     |
| MHIM8   | 1      |        | 253 | 808  | 200 | 8/05/1 | 5 1 | 12:04:45 | 5 | 185 | 5          | FOC       | 3D  | 2E1: | B487AA | 36  |    |         | -   |

這部分是用來顯示今日已成交的買賣記錄。

This part of window is used to display today done trades

| 成交          | 成交商品代號                        |  |  |  |  |  |  |  |  |
|-------------|-------------------------------|--|--|--|--|--|--|--|--|
| TRADES      | Product ID                    |  |  |  |  |  |  |  |  |
| ᄪᇧᇦ         | 買入數量                          |  |  |  |  |  |  |  |  |
| 頁八里<br>BOtv | The number of traded quantity |  |  |  |  |  |  |  |  |
| Dely        | in Buy side                   |  |  |  |  |  |  |  |  |
| 汗中言         | 賣出數量                          |  |  |  |  |  |  |  |  |
| 伯田里<br>SOtv | The number of traded quantity |  |  |  |  |  |  |  |  |
| Suly        | in Sell side                  |  |  |  |  |  |  |  |  |
| 價格          | 交易價格                          |  |  |  |  |  |  |  |  |
| Price       | Trade Price                   |  |  |  |  |  |  |  |  |
| 時間          | 交易時間                          |  |  |  |  |  |  |  |  |
| Time        | Trade Time                    |  |  |  |  |  |  |  |  |
| 指示#         | 內部指示編號                        |  |  |  |  |  |  |  |  |
| Order#      | Internal Order Number         |  |  |  |  |  |  |  |  |
|             | 外部指示編號                        |  |  |  |  |  |  |  |  |
| ット的/1177#   | External Order number         |  |  |  |  |  |  |  |  |
| Ext.Order#  | (unique)                      |  |  |  |  |  |  |  |  |

右擊此成交買賣記錄部份,還有兩項功能:【交易指示報告】及【複製所有成交紀錄】。

Two more functions are shown in this part: **[Order Report]** & **[Copy All Trade]** 

| 交易指示報告         | 可顯示已成交的買賣資料                                 |
|----------------|---------------------------------------------|
| Order Report   | A report given details on done trade.       |
|                | 可將資料進行複製,方便用家把成交資料                          |
| 複製所有成交         | 黏貼到軟件如 Excel/Word.                          |
| 紀錄             | Permit user to copy information of done     |
| Copy All Trade | trades, and paste to other software such as |
|                | Excel, Word, etc                            |

|    | G8 ▼ fx F0C3D2E1:B4855926 |     |     |        |                  |      |                   |   |   |  |  |
|----|---------------------------|-----|-----|--------|------------------|------|-------------------|---|---|--|--|
|    | A                         | В   | С   | D      | E                | F    | G                 | Н |   |  |  |
| 1  | 成交                        | 買入量 | 沽出量 | 價格     | 時間               | 指示#  | 外部指示#             |   |   |  |  |
| 2  | HSIV8                     |     | 1   | 12010  | 2008/10/27 11:19 | 1487 | F0C3D2E1:B4855920 |   |   |  |  |
| 3  | HSIV8                     | 1   |     | 12000  | 2008/10/27 11:19 | 1486 | F0C3D2E1:B4855921 |   |   |  |  |
| 4  | HSIV8                     |     | 1   | 12030  | 2008/10/27 11:42 | 1489 | F0C3D2E1:B4855922 |   |   |  |  |
| 5  | HSIV8                     | 1   |     | 12020  | 2008/10/27 11:42 | 1488 | F0C3D2E1:B4855923 |   |   |  |  |
| 6  | HSIV8                     |     | 1   | 11960  | 2008/10/27 11:11 | 1483 | F0C3D2E1:B4855924 |   |   |  |  |
| 7  | HSIV8                     | 1   |     | 11950  | 2008/10/27 11:11 | 1482 | F0C3D2E1:B4855925 |   |   |  |  |
| 8  | HSIV8                     |     | 1   | 12012  | 2008/10/27 11:15 | 1485 | F0C3D2E1:B4855926 |   |   |  |  |
| 9  | HSIV8                     | 1   |     | 12000  | 2008/10/27 11:15 | 1484 | F0C3D2E1:B4855927 |   |   |  |  |
| 10 | HSIV8                     |     | 1   | 11976  | 2008/10/27 11:59 | 1491 | F0C3D2E1:B485592C |   |   |  |  |
| 11 | HSIV8                     | 1   |     | 11980  | 2008/10/27 11:59 | 1490 | F0C3D2E1:B485592D |   |   |  |  |
| 12 | HSIV8                     |     | 1   | 12027  | 2008/10/27 11:08 | 1481 | F0C3D2E1:B48559DA |   |   |  |  |
| 13 | HSIV8                     | 1   |     | 12018  | 2008/10/27 11:08 | 1480 | F0C3D2E1:B48559DB |   |   |  |  |
| 14 | FDAXH9                    | 1   |     | 4195   | 2008/10/27 17:24 | 1495 | F0C3D2E1:B4863760 |   |   |  |  |
| 15 | FDAXH9                    |     | 1   | 4196   | 2008/10/27 17:23 | 1494 | F0C3D2E1:B4863761 |   |   |  |  |
| 16 | 6CH9                      |     | 1   | 0.7791 | 2008/10/27 18:49 | 1498 | F0C3D2E1:B4863762 |   |   |  |  |
| 17 | 6CH9                      | 1   |     | 0.7793 | 2008/10/27 17:28 | 1497 | F0C3D2E1:B4863763 |   |   |  |  |
| 18 | FDAXH9                    |     | 1   | 4195.5 | 2008/10/27 17:21 | 1493 | F0C3D2E1:B4863766 |   |   |  |  |
| 19 | FDAXH9                    | 1   |     | 4193.5 | 2008/10/27 17:21 | 1492 | F0C3D2E1:B4863767 |   |   |  |  |
| 00 |                           |     |     |        |                  |      |                   |   | ~ |  |  |

只需用 "**複製所有成交紀錄**"功能一按,便簡單地將戶口成交資料全部複製到指定軟體內。

Through "<u>Copy All Trade</u>" it makes the replication of done trade information simpler.

# (2)持倉頁面 Position Page

這頁用來顯示戶口持倉的具體資訊。如果您有持倉並想立即在平倉市場,請點擊【平倉】按鈕就能方便快捷的下達平倉指示。

This page is used for displaying the detail of account position. If you want close your position, press 【Close Position】.

| 買賣指示 持;    | 買賣指示 <mark>持倉</mark> 成交結算 現金結餘 |            |      |            |       |                |       |       |     |  |  |  |  |  |
|------------|--------------------------------|------------|------|------------|-------|----------------|-------|-------|-----|--|--|--|--|--|
| 平倉         |                                |            |      |            |       |                |       |       |     |  |  |  |  |  |
| <br>上日持倉   | <br>存取                         | 今日長倉       | 今日短倉 | 淨倉         | 市價    | 盈虧             | 今日總成交 | 今日淨成交 | 證券市 |  |  |  |  |  |
| -1@23043.0 | 00                             | 3@26576.33 |      | 2@28343.00 | 26579 | -35,280.00 HKD |       |       |     |  |  |  |  |  |
|            |                                | 1@16291.00 |      | 1@16291.00 | 16287 | -200.00 HKD    |       |       |     |  |  |  |  |  |
|            |                                | 2@26580.50 |      | 2@26580.50 | 26578 | -250.00 HKD    |       |       |     |  |  |  |  |  |
|            |                                | 3@18886.67 |      | 3@18886.67 | 18886 | -100.00 HKD    |       |       |     |  |  |  |  |  |
|            |                                |            |      |            |       |                |       |       |     |  |  |  |  |  |
|            |                                |            |      |            |       |                |       |       |     |  |  |  |  |  |
|            |                                |            |      |            |       |                |       |       |     |  |  |  |  |  |
|            |                                |            |      |            |       |                |       |       |     |  |  |  |  |  |
|            |                                |            |      |            |       |                |       |       |     |  |  |  |  |  |
|            |                                |            |      |            |       |                |       |       |     |  |  |  |  |  |
|            |                                |            | -    |            |       |                |       |       |     |  |  |  |  |  |

| 持倉                                                                                                    | 商品代號                                                                                                    |  |  |  |  |  |  |
|----------------------------------------------------------------------------------------------------|----------------------------------------------------------------------------------------------------|--|--|--|--|--|--|
| POS                                                                                                    | Product ID                                                                                                    |  |  |  |  |  |  |
| LITHA                                                                                                    | 直至前一交易日的持倉總數量及其平均價                                                                                                    |  |  |  |  |  |  |
|                                                                                                    | Position & average price in Previous                                                                                                    |  |  |  |  |  |  |
| Prev                                                                                                    | Business Date                                                                                                    |  |  |  |  |  |  |
| 今日 <b>長倉</b>                                                                                                    | 今日的買入總數量及其平均價                                                                                                    |  |  |  |  |  |  |
| Day Long                                                                                                    | Long Position & average price in Today                                                                                                    |  |  |  |  |  |  |
| 今日 <b>短倉</b>                                                                                                    | 今日的賣出總數量及其平均價                                                                                                    |  |  |  |  |  |  |
| Day Short                                                                                                    | Short Position & average price in Today                                                                                                    |  |  |  |  |  |  |
| 淨倉                                                                                                    | 淨倉及其平均價                                                                                                    |  |  |  |  |  |  |
| Net                                                                                                    | Net Position & average price                                                                                                    |  |  |  |  |  |  |
| 市價                                                                                                    | 市場價格                                                                                                    |  |  |  |  |  |  |
| Mkt.Prc                                                                                                    | Market Price                                                                                                    |  |  |  |  |  |  |
| 盈虧                                                                                                    | 盈虧                                                                                                    |  |  |  |  |  |  |
| P/L                                                                                                    | Profit/Loss                                                                                                    |  |  |  |  |  |  |
| 今日 <b>總成</b> 交                                                                                                    | 全日買賣合共的成交額(=賣盤成交額+買盤                                                                                                    |  |  |  |  |  |  |
| Day Gross                                                                                                    | 成交額)                                                                                                    |  |  |  |  |  |  |
| -                                                                                                    |                                                                                                    |  |  |  |  |  |  |
| Turn                                                                                                    | Total amount traded (include all buy/sell                                                                                                    |  |  |  |  |  |  |
| Turn                                                                                                    | Total amount traded (include all buy/sell<br>order)                                                                                                    |  |  |  |  |  |  |
| Turn<br>今日淨成交                                                                                                    | Total amount traded (include all buy/sell<br>order)<br>全日買賣相減後的 <b>淨成交額 (=</b> 賣盤成交額-                                                                                                    |  |  |  |  |  |  |
| Turn<br>今日淨成交<br>Day Net Turn                                                                                                    | Total amount traded (include all buy/sell<br>order)<br>全日買賣相減後的 <b>爭成交額 (=</b> 賣盤成交額-<br>買盤成交額)                                                                                                    |  |  |  |  |  |  |
| Turn<br>今日淨成交<br>Day Net Turn                                                                                                    | Total amount traded (include all buy/sell<br>order)<br>全日買賣相減後的 <b>爭成交額 (=</b> 賣盤成交額-<br>買盤成交額)<br>Net amount traded (=Sell Order- Buy Order)                                                                                                    |  |  |  |  |  |  |
| Turn<br>今日淨成交<br>Day Net Turn<br>證卷市値                                                                                                 | Total amount traded (include all buy/sell<br>order)<br>全日買賣相減後的 <b>爭成交額 (=</b> 賣盤成交額-<br>買盤成交額)<br>Net amount traded (=Sell Order- Buy Order)<br>相等於今日淨成交+盈虧                                                                                                    |  |  |  |  |  |  |
| Turn<br>今日淨成交<br>Day Net Turn<br>證卷市値<br>Mkt.Val                                                                                      | Total amount traded (include all buy/sell<br>order)<br>全日買賣相減後的 <b>爭成交額 (=</b> 賣盤成交額-<br>買盤成交額)<br>Net amount traded (=Sell Order- Buy Order)<br>相等於今日淨成交+盈虧<br>Mkt.Val =Day Gross Turn+ P/L                                                                                                    |  |  |  |  |  |  |
| Turn<br>今日淨成交<br>Day Net Turn<br>證卷市値<br>Mkt.Val<br>兌換率                                                                               | Total amount traded (include all buy/sell<br>order)<br>全日買賣相減後的 <b>淨成交額 (=</b> 賣盤成交額-<br>買盤成交額)<br>Net amount traded (=Sell Order- Buy Order)<br>相等於今日淨成交+盈虧<br>Mkt.Val =Day Gross Turn+ P/L<br>兌換率                                                                                                    |  |  |  |  |  |  |
| Turn<br>今日淨成交<br>Day Net Turn<br>證卷市値<br>Mkt.Val<br>兌換率<br>Fx Rate                                                                    | Total amount traded (include all buy/sell<br>order)<br>全日買賣相減後的 <b>淨成交額 (=</b> 賣盤成交額-<br>買盤成交額)<br>Net amount traded (=Sell Order- Buy Order)<br>相等於今日淨成交+盈虧<br>Mkt.Val =Day Gross Turn+ P/L<br>兌換率<br>Currency Rate                                                                                         |  |  |  |  |  |  |
| Turn<br>今日淨成交<br>Day Net Turn<br>證卷市値<br>Mkt.Val<br>兌換率<br>Fx Rate<br>盈虧(基本貨幣)                                                        | Total amount traded (include all buy/sell<br>order)<br>全日買賣相減後的 <b>爭成交額 (=</b> 賣盤成交額-<br>買盤成交額)<br>Net amount traded (=Sell Order- Buy Order)<br>相等於今日淨成交+盈虧<br>Mkt.Val =Day Gross Turn+ P/L<br>兌換率<br>Currency Rate                                                                                         |  |  |  |  |  |  |
| Turn<br>今日淨成交<br>Day Net Turn<br>證卷市値<br>Mkt.Val<br>兌換率<br>Fx Rate<br>盈虧(基本貨幣)<br>P/L (Base                                           | Total amount traded (include all buy/sell order)         全日買賣相減後的 <b>淨成交額 (=</b> 賣盤成交額-         買盤成交額)         Net amount traded (=Sell Order- Buy Order)         相等於今日淨成交+盈虧         Mkt.Val =Day Gross Turn+ P/L         兌換率         Currency Rate         相等於基本貨幣的盈虧         Profit/Loss in Base Currency |  |  |  |  |  |  |
| Turn<br>今日淨成交<br>Day Net Turn<br>證卷市値<br>Mkt.Val<br>兌換率<br>Fx Rate<br>盈虧(基本貨幣)<br>P/L (Base<br>Ccy)                                   | Total amount traded (include all buy/sell order)         全日買賣相減後的 <b>淨成交額</b> (=賣盤成交額-         買盤成交額)         Net amount traded (=Sell Order- Buy Order)         相等於今日淨成交+盈虧         Mkt.Val =Day Gross Turn+ P/L         兌換率         Currency Rate         相等於基本貨幣的盈虧         Profit/Loss in Base Currency  |  |  |  |  |  |  |
| Turn<br>今日淨成交<br>Day Net Turn<br>證卷市値<br>Mkt.Val<br>兌換率<br>Fx Rate<br>盈虧(基本貨幣)<br>P/L (Base<br>Ccy)<br>證卷市値(基本                        | Total amount traded (include all buy/sell<br>order)<br>全日買賣相減後的 <b>狰成交額 (=</b> 賣盤成交額-<br>買盤成交額)<br>Net amount traded (=Sell Order- Buy Order)<br>相等於今日淨成交+盈虧<br>Mkt.Val =Day Gross Turn+ P/L<br>兌換率<br>Currency Rate<br>相等於基本貨幣的盈虧<br>Profit/Loss in Base Currency                                           |  |  |  |  |  |  |
| Turn<br>今日淨成交<br>Day Net Turn<br>證卷市値<br>Mkt.Val<br>兌換率<br>Fx Rate<br>盈虧(基本貨幣)<br>P/L (Base<br>Ccy)<br>證卷市値(基本<br>貨幣)                 | Total amount traded (include all buy/sell<br>order)全日買賣相減後的 <b>淨成交額 (=</b> 賣盤成交額-<br>買盤成交額)Net amount traded (=Sell Order- Buy Order)相等於今日淨成交+盈虧Mkt.Val =Day Gross Turn+ P/L兌換率Currency Rate相等於基本貨幣的盈虧Profit/Loss in Base Currency相等於基本貨幣的證卷市値                                                               |  |  |  |  |  |  |
| Turn<br>今日淨成交<br>Day Net Turn<br>證卷市値<br>Mkt.Val<br>兌換率<br>Fx Rate<br>盈虧(基本貨幣)<br>P/L (Base<br>Ccy)<br>證卷市値(基本<br>貨幣)<br>Mkt.val(Base | Total amount traded (include all buy/sell<br>order)全日買賣相減後的 <b>狰成交額 (=</b> 賣盤成交額-<br>買盤成交額)Net amount traded (=Sell Order- Buy Order)相等於今日淨成交+盈虧Mkt.Val =Day Gross Turn+ P/L兌換率Currency Rate相等於基本貨幣的盈虧Profit/Loss in Base Currency相等於基本貨幣的證卷市値Market Value in Base Currency                                  |  |  |  |  |  |  |

# (3)成交結算頁面 Clear Trade Page

這頁用來顯示所有在交易所正在結算的交易。

This page is used for displaying the total clearing trades of the current business day in clearing house.

| 買賣指示   抖 | ■<br>「「「「「」」「「」」「」」「」」「」」「」」「」」「」」「」」「」」「」」「 |     |         |     |  |     |  |         |    |                     |         |  |
|----------|----------------------------------------------|-----|---------|-----|--|-----|--|---------|----|---------------------|---------|--|
| 成交       | 買入量                                          | 沽出量 | 成交價     | 成交# |  | 對類狀 |  | 原發者 🛓   | 參考 | 時間                  | 指示價     |  |
| HSIK8    |                                              | 7   | 25411   | 34  |  |     |  | D1      |    | 2008/05/15 16:00:00 | 25405   |  |
| HSIM8    |                                              | 1   | 25347   | 35  |  |     |  | D1      |    | 2008/05/15 16:00:06 | 25341   |  |
| HSIM8    | 1                                            |     | 25265   | 5   |  |     |  | SPADMIN |    | 2008/05/15 11:54:12 | 25279   |  |
| МСНК8    | 1                                            |     | 13975   | 6   |  |     |  | SPADMIN |    | 2008/05/15 11:56:20 | 13975   |  |
| 0005.HK  | 400                                          |     | 134.700 | 7   |  |     |  | SPADMIN |    | 2008/05/15 12:01:15 | 134.700 |  |
| 0005.HK  |                                              | 400 | 134.900 | 1   |  |     |  | SPADMIN |    | 2008/05/15 11:50:57 | 134.900 |  |
| 0005.HK  | 400                                          |     | 134.900 | 2   |  |     |  | SPADMIN |    | 2008/05/15 11:51:08 | 134.900 |  |
| HSIK8    | 1                                            |     | 25330   | 4   |  |     |  | SPADMIN |    | 2008/05/15 11:54:03 | 25334   |  |
| HSIK8    | 1                                            |     | 25320   | 12  |  |     |  | SPADMIN |    | 2008/05/15 12:10:00 | 25320   |  |
| HSIU8    | 1                                            |     | 25190   | 13  |  |     |  | SPADMIN |    | 2008/05/15 12:14:40 | 25190   |  |
| 0004.HK  | 1,000                                        |     | 40.000  | 25  |  |     |  | SPADMIN |    | 2008/05/15 14:38:40 | 40.000  |  |
| 0010.HK  | 1,000                                        |     | 41.750  | 8   |  |     |  | SPADMIN |    | 2008/05/15 12:01:24 | 41.750  |  |

| 成交          | 成交商品代號                                |  |  |  |  |  |  |
|-------------|---------------------------------------|--|--|--|--|--|--|
| TRADES      | Product ID                            |  |  |  |  |  |  |
| 買入量         | 買入數量                                  |  |  |  |  |  |  |
| BQty        | The number of traded quantity in      |  |  |  |  |  |  |
|             | Buy side                              |  |  |  |  |  |  |
| 沽出量         | 賣出數量                                  |  |  |  |  |  |  |
| SQty        | The number of traded quantity in      |  |  |  |  |  |  |
|             | Sell side                             |  |  |  |  |  |  |
| 成交 <b>價</b> | 成交價格                                  |  |  |  |  |  |  |
| Price       | Trade Price                           |  |  |  |  |  |  |
| 成交#         | 成交編號                                  |  |  |  |  |  |  |
| Trade#      | Internal Trade Number                 |  |  |  |  |  |  |
| 狀況          | 狀況                                    |  |  |  |  |  |  |
| Status      | Status                                |  |  |  |  |  |  |
| 參考          | 備註欄                                   |  |  |  |  |  |  |
| Ref         | Reference                             |  |  |  |  |  |  |
| 時間          | 交易時間                                  |  |  |  |  |  |  |
| Time        | Trade Time                            |  |  |  |  |  |  |
| 指示 <b>價</b> | 指示價格                                  |  |  |  |  |  |  |
| Order Prc   | Order Price                           |  |  |  |  |  |  |
| 指示#         | 內部指示編號                                |  |  |  |  |  |  |
| Order#      | Internal Order Number                 |  |  |  |  |  |  |
| 外部指示#       | 外部指示編號                                |  |  |  |  |  |  |
| Ext.Order#  | External Order number (unique)        |  |  |  |  |  |  |
| 原發者         | 指示原發者                                 |  |  |  |  |  |  |
| Initiator   | User ID who create this order firstly |  |  |  |  |  |  |

# (4) 現金結餘頁面 Cash Page

這頁用來顯示戶口之現金結餘的具體內容。

This page is used for displaying the detail of account balance.

| 結餘                   | 金額的貨幣                   |  |  |  |  |  |
|----------------------|-------------------------|--|--|--|--|--|
| Balances             | Balance Currency        |  |  |  |  |  |
| 上日 <b>結餘</b>         | 上日現金結餘                  |  |  |  |  |  |
| Cash Bf              | Cash Brought Forward    |  |  |  |  |  |
| 未交收                  | 未交收金額                   |  |  |  |  |  |
| Unsettle             | Unsettle Balance        |  |  |  |  |  |
| ムロ方面                 | 今日現金提存                  |  |  |  |  |  |
| ってけれ<br>Today In/Out | Today Cash              |  |  |  |  |  |
| Today m/out          | Deposit/Withdraw        |  |  |  |  |  |
|                      | 現金結餘=上日結餘 + 未           |  |  |  |  |  |
| 現金 <b>結餘</b>         | 交收 + 今日存取               |  |  |  |  |  |
| Cash                 | Total Cash = Cash Bf +  |  |  |  |  |  |
|                      | Unsettle + Today In/Out |  |  |  |  |  |
| 未兌現                  | 未兌現的資金                  |  |  |  |  |  |
| Unpresented          | Unpresented Cash Value  |  |  |  |  |  |
| 兌換率                  | 兌換率                     |  |  |  |  |  |
| Fx Rate              | Currency Rate           |  |  |  |  |  |
| 珥△/甘ナ(2)金)           | 相等于基本貨幣的現金總             |  |  |  |  |  |
| 况亚(基本員幣)             | 額                       |  |  |  |  |  |
|                      | Total Cash in Base      |  |  |  |  |  |
| 009)                 | Currency                |  |  |  |  |  |

# (5)"只顯示淨倉" "Show Net Position Only"

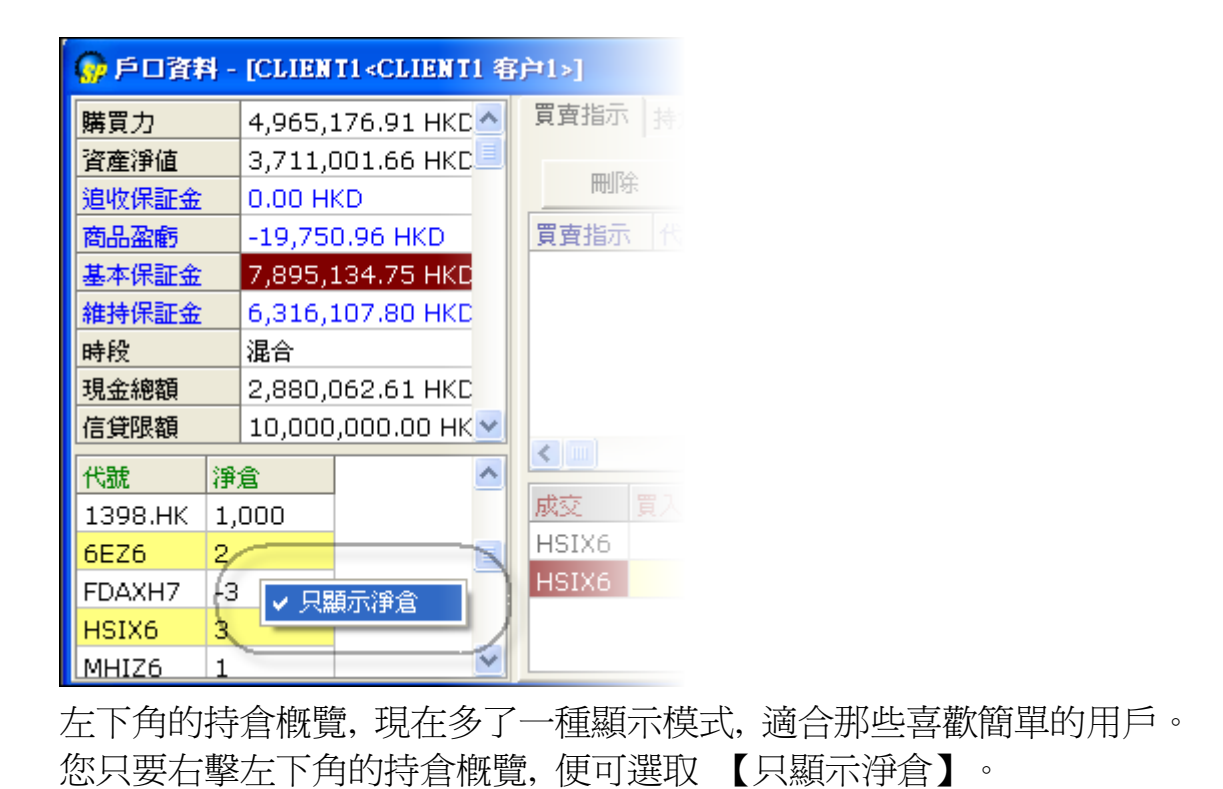

Simply right-click the "Position Summary" and select the "Net Position Only", information on net positions of products will be displayed.

## ☆秘技Tips-貨品快速更改 Quick product change

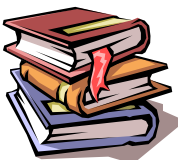

閣下只需在【戶口資料視窗】的下半部份、貨品代號處單擊/雙擊(視符 滑鼠設定),就可快速在【輸入交易指示】內改變貨品類型。這方便想對自己的貨品加 單或沽出時使用。

You can simply click the ID of product at bottom part of the "Account Information window", the product inside the "Enter Order Window" can be changed quickly. This offers a faster way when to add or reduce orders on several products.

| 信貸限額                                                 |                       | 2,000   | 0,000.00                                                                                                    |                                      |                            |                                                                                                  |  |  |  |  |
|------------------------------------------------------|-----------------------|---------|----------------------------------------------------------------------------------------------------|--------------------------------------|----------------------------|--------------------------------------------------------------------------------------------------|--|--|--|--|
| 證券借貸上                                                | 狠                     | 0.00    | нкр                                                                                                    |                                      |                            |                                                                                                  |  |  |  |  |
| 最高借貸上                                                | 狠                     | 0.00    | HKD                                                                                                    |                                      | -                          |                                                                                                  |  |  |  |  |
| 代號                                                   | Ŀ                     | 日<br>日  | 長倉                                                                                                    | 淨倉                                   |                            |                                                                                                  |  |  |  |  |
| 0010.HK                                              | -1                    | ,000,   | 1,000                                                                                                    |                                      | 0                          |                                                                                                  |  |  |  |  |
| ННІК8                                                |                       |         | 1                                                                                                    | 1                                    | 0                          |                                                                                                  |  |  |  |  |
| HSIK8                                                | 1                     |         | 6                                                                                                    | 7                                    | 0                          | <b>_</b>                                                                                         |  |  |  |  |
|                                                      |                       |         |                                                                                                    |                                      |                            |                                                                                                  |  |  |  |  |
| 1000                                                 | _                     |         |                                                                                                    |                                      |                            |                                                                                                  |  |  |  |  |
| <u> 戶口</u> 1002                                      | 1                     |         | <b>- [</b> 鎖)                                                                                                    | <sup>定</sup> 條件                      | 一般                         | •                                                                                                |  |  |  |  |
| 戶口 1002<br>DEMO<br>代號 HSIK                           | ) A.<br>8             | /C      | ■□ 鎖<br>…                                                                                                    | <sup>定</sup> 條件<br>有效期<br>種類         | 一般                         |                                                                                                  |  |  |  |  |
| 戶口 1002<br>DEMC<br>代號 HSIK<br>價格 254                 | ) A.<br>.8            | /с<br>5 | ● 〕 <u>鎖</u><br>…                                                                                                    | <sup>定</sup> 條件<br>有效期<br>種類<br>日期   | 一般<br>即日<br>2008/ 5        | ✓<br><u>鎖定</u><br>✓                                                                              |  |  |  |  |
| 戶口 1002<br>DEMC<br>代號 HSIK<br>價格 254                 | ) A.<br>.8<br>195     | /C<br>5 | <ul> <li>●</li> <li>●</li> <li>●</li> <li>●</li> <li>●</li> <li>●</li> <li>●</li> <li>●</li> <li>●</li> </ul>                                                                                                    | 定條件<br>有效期<br>種類<br>日期               | 一般<br>即日<br>2008/ 5<br>/觸發 | ■ 鎖定<br>5/15 ▼<br>慣格                                                                             |  |  |  |  |
| 戶口 1002<br>DEMC<br>代號 HSIK<br>價格 254<br>□ 競價<br>數量 1 | :<br>.8<br>195        | /с<br>5 | <ul> <li>●</li> <li>●</li></ul> | <sup>定</sup> 條件<br>有效期<br>日期<br>□ 止損 | 一般<br>即日<br>2008/5<br>/觸發  | ▼                                                                                                |  |  |  |  |
| 戶口 1002<br>DEM0<br>代號 HSIK<br>價格 254<br>□ 競價<br>數量 1 | 2<br>0 A.<br>8<br>199 | /C<br>5 |                                                                                                    | <sup>定</sup> 條件<br>有效類<br>日期<br>□ 止損 | 一般<br>即日<br>2008/5<br>/開發  | ↓<br>①<br>①<br>〕<br>〕<br>〕<br>〕<br>〕<br>〕<br>〕<br>〕<br>〕<br>〕<br>〕<br>〕<br>〕<br>〕<br>〕<br>〕<br>〕 |  |  |  |  |

# ☆【新功能—全部删除/生效/無效】(New function: Bulk delete/Bulk activate/Bulk inactivate)

| 🧑戶口資料 - [CLIENT5 <client5>]</client5> |                                       |       |        |        |       |       |            |    |                    |                                 |                                         |    |          |
|---------------------------------------|---------------------------------------|-------|--------|--------|-------|-------|------------|----|--------------------|---------------------------------|-----------------------------------------|----|----------|
| 購買力                                   | 44,828.00 HK                          | 買賣指示  | 持倉   🛛 | 洨結算│現  | 金結餘   |       |            |    |                    |                                 |                                         |    |          |
| 資産淨値                                  | 356,528.00 H                          | 用限会   |        | 生効     | 細态析   | 1     | ふ如果        | Ræ | 乙二十二               | t the                           | 乙二二十二十二十二十二十二十二十二十二十二十二十二十二十二十二十二十二十二十二 | 1  |          |
| 追收保証金                                 | 0.00 HKD                              | THUN  |        | ±××    | ##*** |       |            | ют |                    |                                 |                                         |    | 1        |
| 商品盈虧                                  | -13,050.00 Hk                         | 買賣指示  | 代號     | 買入餘數   | 沽出餘數  | 價格    | 有效期        | 條件 | 狀況                 | 已成交                             | 原發者                                     | 參考 | 時間標記     |
| 基本保証金                                 | 311,700.00 HI                         | 1307  | HSIM8  | 1      |       | 23301 | 即日         |    | 工作中                | 0                               | SPADMIN                                 |    | 2008/06/ |
| 維持保証金                                 | 249,360.00 HI                         | 1308  | HSIM8  | 1      |       | 23301 | 即日         |    | イル市                |                                 |                                         |    | 2008/06/ |
| 時段                                    | 即日交易                                  | 1309  | HSIM8  | 1      |       | 23301 | 即日         |    | 史以指刀               | ז( <u>כ</u> ) #130<br>התיצאו 20 | 8<br>0                                  |    | 2008/06/ |
| 現金總額                                  | 369,578.00 HI                         | 1310  | HSIM8  | 1      |       | 23301 | 即日         |    | - 呵哧 指力<br>- 生物 指示 | ヽ( <u>D)</u> #130<br>〒/≬\#120   | 0<br>0                                  |    | 2008/06/ |
| 信貸限額                                  | 0.00 HKD                              |       |        |        |       |       |            |    | 王/218/1<br>        | ע <u>ב</u> ) #100<br>לתו #1308  | }                                       |    |          |
| 證券借貸上限                                | 0.00 HKD                              |       |        |        |       |       |            |    | 応易指示               | 、(1)#1500<br>、記錄化):             | ,<br>#1308                              |    |          |
| 最高借貸上限                                | 10,000,000.00                         |       |        |        |       |       |            |    | 交易指示               | ·韶索())<br>·報告(R)                | #1308                                   |    |          |
| 證券市値                                  | 0.00 HKD                              |       |        |        |       |       |            |    |                    |                                 |                                         | -  |          |
| 最高保証金                                 |                                       |       |        |        |       |       |            | _  |                    | [HSIM8]                         | ] 買人+沽出                                 |    |          |
| 代號 上日                                 | 長倉短倉淨倉                                | 成交 買入 | 量 沽出量  | ■ 價格 時 | 拝 指示# | 外部指示  | ₹ <b>#</b> |    | 開除所有               | E [HSIM8]                       | ]頁人                                     |    |          |
| HSIU8 -1                              | -1                                    |       |        |        |       |       |            |    | 生双所作               | ] [HSIM8]                       | ] 頁人+活出                                 |    |          |
|                                       | · · · · · · · · · · · · · · · · · · · |       |        |        |       |       |            |    | 生双所作               | E LIGINO.                       | ]貝人<br>1 罢了 心汗山                         |    |          |
|                                       |                                       |       |        |        |       |       |            |    | 無XX所作<br>毎数66差     | a Indirio.<br>A fueirio.        | ]貝八+沾西<br>1 曾 ]                         |    |          |
| 1                                     | F                                     |       |        |        |       |       |            |    | #XXPTT             | a [ueimo]                       | ] 具八                                    |    |          |

現在【戶口資料視窗】的【買賣指示】欄內,新加全部刪除/生效/無效功能,可一次 性地對相同產品的落盤進行刪除/生效/無效。用戶只需按滑鼠右鍵,就可如圖中所示, 選取這些功能。

Recently several new functions including "**Bulk delete/Bulk activate/Bulk inactivate**" are added in the "Order" manual of the "Account information Window". These functions allow bulk deletion/activation/inactivation of **orders of same product type**.

User can simply right-click at the "Order" manual (as shown in above picture) to choose these functions.